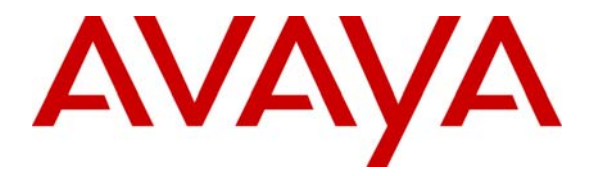

Avaya Solution & Interoperability Test Lab

# **Application Notes for Imagine Soft Meteor SE with Avaya IP Office – Issue 1.0**

## Abstract

These Application Notes describe the compliance testing of Imagine Soft Meteor SE with Avaya IP Office. Meteor SE is used in hospitality industries to assist with check in/check out and telephone usage authorization.

Information in these Application Notes has been obtained through DevConnect compliance testing and additional technical discussions. Testing was conducted via the DevConnect Program at the Avaya Solution and Interoperability Test Lab.

# **Table of Contents**

| 1. | Introduct                          | ion                                                  | 3    |  |  |
|----|------------------------------------|------------------------------------------------------|------|--|--|
| 2. | Equipment and Software Validated 4 |                                                      |      |  |  |
| 3. | . Configuration                    |                                                      |      |  |  |
| 3. | 1. Con                             | figure IP Office                                     | 5    |  |  |
|    | 3.1.1.                             | Licensing                                            | 5    |  |  |
|    | 3.1.2.                             | Security Level                                       | 6    |  |  |
|    | 3.1.3.                             | System                                               | 7    |  |  |
|    | 3.1.4.                             | Extensions                                           | . 10 |  |  |
|    | 3.1.4.1                            | Create Guest and Administrator Extensions            | . 10 |  |  |
|    | 3.1.4.2                            | Create Virtual Extensions for DID                    | . 11 |  |  |
|    | 3.1.4.3                            | Create a Virtual Extension for External Calls to IVR | . 13 |  |  |
|    | 3.1.4.4                            | Analog Extensions for Meteor SE IVR Interface        | . 15 |  |  |
|    | 3.1.5.                             | Create Users                                         | . 16 |  |  |
|    | 3.1.5.1                            | Create Users for Meteor SE IVR Interface             | . 16 |  |  |
|    | 3.1.5.2                            | Create Users for Guests and Administrators           | . 17 |  |  |
|    | 3.1.6.                             | User Rights                                          | . 18 |  |  |
|    | 3.1.7.                             | Shortcodes                                           | . 22 |  |  |
|    | 3.1.8.                             | Create Hunt Groups                                   | . 27 |  |  |
|    | 3.1.8.1                            | Create Hunt Group Meteor SE IVR Ports                | . 27 |  |  |
|    | 3.1.8.2                            | Create Hunt Group for DID Calls                      | . 28 |  |  |
|    | 3.1.9.                             | Create BRI Line                                      | . 29 |  |  |
|    | 3.1.10.                            | Incoming Call Route                                  | . 31 |  |  |
| 3. | 2. Insta                           | Ill Dialogic D/4PCI                                  | . 33 |  |  |
| 3. | 3. Con                             | figure Meteor SE                                     | . 38 |  |  |
| 4. | Interoper                          | ability Compliance Testing                           | . 50 |  |  |
| 4. | 1. Gen                             | eral Test Approach                                   | . 50 |  |  |
| 4. | 2. Test                            | Results                                              | . 50 |  |  |
| 5. | 5. Verification Steps              |                                                      |      |  |  |
| 6. | 6. Conclusion                      |                                                      |      |  |  |
| 7. | Additional References              |                                                      |      |  |  |

# 1. Introduction

The Imagine Soft Meteor SE Server provides various telephony capabilities which help meet the needs of the hospitality industry. Meteor SE has the following capabilities which interact with Avaya IP Office:

- Meteor SE provides a check-in/check-out facility which changes telephone access privileges, providing telephone access to guests immediately upon check-in, and preventing unauthorized use after check-out.
- Meteor SE can assign a name to the telephone upon check-in, so that hotel or hospital staff can immediately recognize guests or patients from whom they receive telephone calls.
- Meteor SE allows hotel personnel to update room status via telephone to indicate the state of the room (i.e. it has been serviced by housekeeping, etc.).
- Meteor SE allows hotel guests to retrieve voicemail messages via external telephones attached to the PSTN.
- Meteor SE allows each hotel guest to program WAKEUP in his own language (6 languages) and hotel staff to verify wakeup status.
- Meteor SE can assign Direct Inward Dial (DID) extensions to hotel guests to enable them to have a telephone number independent of their room number which can be called from PSTN telephones, allowing guests to be reached by the same number, even though they may change hotel rooms.

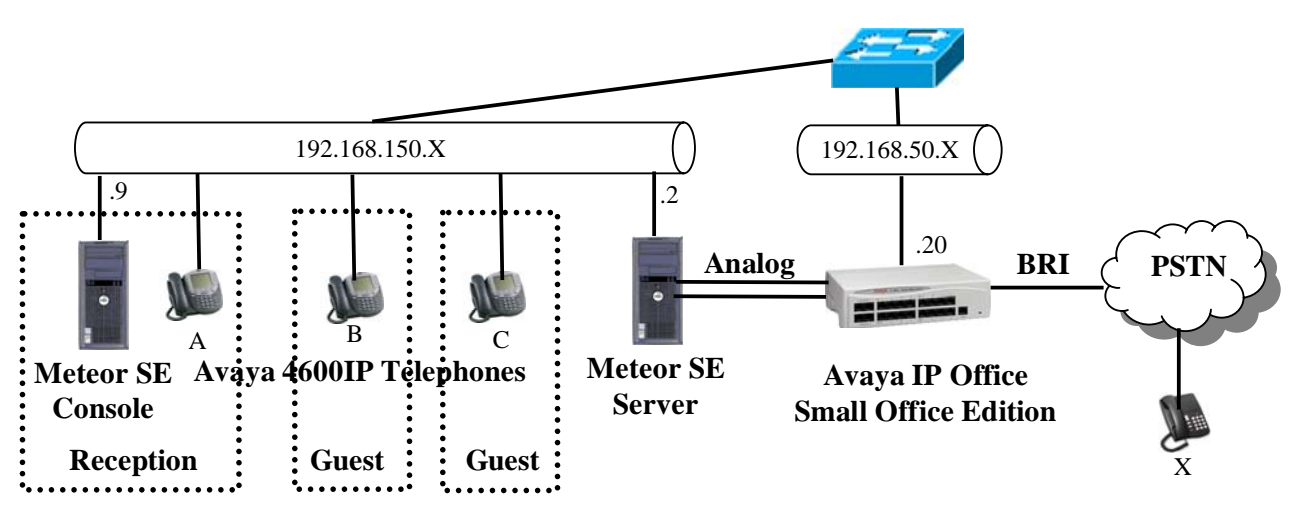

Figure 1: Imagine Soft Meteor SE Configuration

The following table contains additional information about each of the telephones contained in the above diagram. Note that for this configuration, the guest room and extension are the same.

| Endpoint           | Ext  | DID  | Description          | Endpoint   |
|--------------------|------|------|----------------------|------------|
| A (Guest)          | 5113 | 6113 | Figure 8, Figure 15  | Avaya 4610 |
| B (Guest)          | 5114 | 6114 | Figure 8, Figure 15  | Avaya 4610 |
| C (Reception)      | 5126 |      | Figure 8, Figure 15  | Avaya 4620 |
| Meteor SE IVR HG   | 5900 |      | Figure 26            |            |
| Meteor SE DID HG   | 5999 |      | Figure 27            |            |
| Meteor SE IVR 1    | 5901 |      | Figure 13, Figure 14 |            |
| Meteor SE IVR 2    | 5902 |      | Figure 13, Figure 14 |            |
| Meteor DID         | 5998 |      | Figure 15            |            |
| X (PSTN Telephone) |      |      |                      | ISDN       |

| Table 1: Extensions | Used for Testing |
|---------------------|------------------|
|---------------------|------------------|

## 2. Equipment and Software Validated

| Software Component                        | Version  |
|-------------------------------------------|----------|
| Avaya IP Office                           | 4.1(12)  |
| Avaya 4600 IP Telephones                  | 2.884    |
| MS C++ Runtime                            | 2005     |
| MS .net                                   | 3.0      |
| Meteor SE                                 | 2.1.2    |
| Dialogic Interface SW                     | SR 5.1.1 |
| Dialogic D4PCI Analog Telephone Interface | NA       |
| MS XP Professional                        | SP2      |

Table 2: Version Numbers of Equipment and Software

# 3. Configuration

# 3.1. Configure IP Office

The configuration and verification operations illustrated in this section were performed using the Avaya IP Office Manager program. When this program is started, a tree structure consisting of icons representing the configurable components of the system is displayed. When one of these icons is selected, the corresponding system component can be configured.

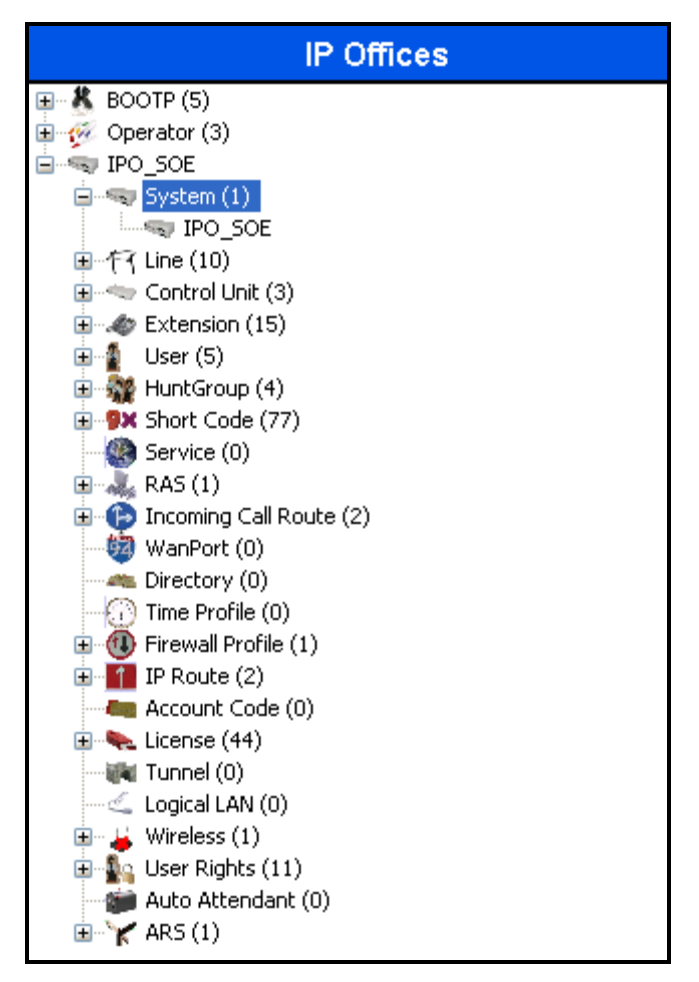

Figure 2: IPO Manager Component Tree

## 3.1.1. Licensing

No extra Avaya IP Office licenses are required to use Meteor SE.

### 3.1.2. Security Level

Log in to the IPO "Security" configuration view of the IPO Manager, and select "Services", "Configuration", as shown below. Set the "Service Security Level" to "Unsecure + Secure".

| 🖬 Avaya IP Office Manager 6.1 (12)[security]                                   |                                     |                        |                   |                                        |  |  |
|--------------------------------------------------------------------------------|-------------------------------------|------------------------|-------------------|----------------------------------------|--|--|
| File Edit View Tools                                                           | File Edit View Tools Help           |                        |                   |                                        |  |  |
|                                                                                |                                     |                        |                   |                                        |  |  |
| Security Settings                                                              | Services                            | Service : Con          | figuration        | <mark>≝ -   ×   √   &lt;   &gt;</mark> |  |  |
| 🖃 🔓 Security                                                                   | Name                                | Service Details        |                   |                                        |  |  |
| Svstem                                                                         | Configuration<br>Security Administi | Name                   | Configuration     |                                        |  |  |
| Services     Bights Groups                                                     | System Status Int                   | Host System            | IPO_SOE           |                                        |  |  |
| Service Users                                                                  |                                     | Service TCP Port       | 50804, 50805      |                                        |  |  |
|                                                                                |                                     | Service Security Level | Unsecure + Secure |                                        |  |  |
|                                                                                |                                     | <                      | Ш                 | Cancel Help                            |  |  |
| Received BOOTP request for 00147cb7f700, 192.168.150.241:68, unable to process |                                     |                        |                   |                                        |  |  |

**Figure 3: Security Parameters** 

### 3.1.3. System

Select the "System" icon shown in **Figure 2**, and set the parameters in the "System" tab as shown in the following table.

| Item      | Parameter                 | Usage                                                                                                    |  |
|-----------|---------------------------|----------------------------------------------------------------------------------------------------|--|
|           | Time Offset               | Enter the time offset to GMT in hours/minutes.                                                                               |  |
|           | Time Server IP<br>Address | Enter the IP address of a time server.                                                                                       |  |
| System    | Locale                    | Enter the name of the locale for the region is which the IPO is to be used.                                                  |  |
|           | Local Number Length       | Enter the number of digits in the dial plan for local extensions.                                                            |  |
| Voicemail | Voicemail Type            | Specify "none".                                                                                                    |  |
| LAN1      | IP Address                | Specify the IP address to be assigned to IP Office. Note that this must match the value specified in <b>Figure 41</b> .      |  |
|           | IP Mask                   | Enter the IP mask to be used by the LAN.                                                                                     |  |
|           | Enable CDRs               | Check this box.                                                                                                    |  |
|           | Enable intra-switch CDRs  | Check this box to generate CDRs for intra-switch calls.<br>This option should be selected depending on site<br>requirements. |  |
| CDD       | Record Format             | Select "59 Character" from the drop-down menu.                                                                               |  |
| CDR       | Record Options            | Select "Normal" from the drop-down menu.                                                                                     |  |
|           | Date Format               | Select "Month\Day".                                                                                                    |  |
|           | CDR IP Address            | Enter the IP address of the Meteor SE server.                                                                                |  |
|           | CDR IP Port               | Enter the port from Meteor SE reads CDR records. This should match the parameter which is set in <b>Figure 44</b> .          |  |

#### **Table 3: System Configuration Parameters**

|                                         | IPO_SOE                  |                                | <b>□</b> → <b>X V V V V V V</b> |
|-----------------------------------------|--------------------------|--------------------------------|---------------------------------|
| System LAN1 LAN2 DNS Voice              | mail Telephony LDAP Syst | em Events CDR Twinning VC      | IM                              |
| Name                                    | IPO_SOE                  | Locale France (F               | French)                         |
| Contact Information                     |                          | 1                              |                                 |
| Set contact information to place System | n under special control  |                                |                                 |
|                                         |                          |                                |                                 |
|                                         |                          |                                |                                 |
| Time Offset<br>(hours:minutes)          | 02:00                    |                                |                                 |
| TFTP Server IP Address                  | 0 • 0 • 0 • 0            | Branch Prefix                  |                                 |
| Time Server IP Address                  | 132 163 4 103            | Local Number Length 4          |                                 |
| File Writer IP Address                  | 0 • 0 • 0 • 0            |                                |                                 |
| License Server IP Address               | 255 255 255 255          |                                |                                 |
| Dongle Serial Number                    | None                     |                                |                                 |
| AVPP IP Address                         | 0 • 0 • 0 • 0            |                                |                                 |
| Conferencing Center URL                 |                          |                                |                                 |
| DSS Status                              |                          | Hide auto recording            |                                 |
| 🗹 Beep on listen                        |                          | 📃 Favour RIP Routes, over stat | tic routes                      |

### **Figure 4: System Parameters**

|                              | IPO_SOE                                                 | × - |  |  |  |
|------------------------------|---------------------------------------------------------|-----|--|--|--|
| System LAN1 LAN2 DNS         | Voicemail Telephony LDAP System Events CDR Twinning VCM |     |  |  |  |
| LAN Settings Gatekeeper Netw | work Topology                                           |     |  |  |  |
| IP Address                   | 192 168 50 20                                           |     |  |  |  |
| IP Mask                      | 255 255 255 0                                           |     |  |  |  |
| Primary Trans. IP Address    | 0 · 0 · 0 · 0                                           |     |  |  |  |
| RIP Mode                     | None                                                    |     |  |  |  |
|                              | Enable NAT                                              |     |  |  |  |
| Number Of DHCP IP Addresses  | 200                                                     |     |  |  |  |
| DHCP Mode                    |                                                         |     |  |  |  |
| 🔘 🔿 Server 🔿 Client 📿        | 🔘 Server 🔘 Client 🔘 Dialin 💿 Disabled                   |     |  |  |  |
|                              |                                                         |     |  |  |  |

#### Figure 5: System Parameters: LAN1

| 3                     | IPO_SOE*                                                   |
|-----------------------|------------------------------------------------------------|
| System LAN1 LAN2      | DNS Voicemail elephony LDAP System Events CDR Twinning VCM |
| Voicemail Type        | <none></none>                                              |
| Voicemail Destination | ✓                                                          |
| Voicemail IP Address  | 255 · 255 · 255 · 255                                      |
| Voicemail Channel Res | ervation                                                   |
| Unreserved Channels   | 259                                                        |
| Auto-Attendant        | 0 📚 Voice Recording 0 😂 Mandatory Voice Recording 0 😂      |
| Announcements         | 0 🔷 Mailbox Access 0                                       |

Figure 6: System Parameters: Voicemail

|                                               | IPO_SOE*                       |
|-----------------------------------------------|--------------------------------|
| System LAN1 LAN2 DNS Voicemail Telephony LDAP | System Events CDR Twinning VCM |
| Enable CDRs                                   |                                |
| Enable intra-switch CDRs                      |                                |
| Formatting Options                            |                                |
| Record Format 59 Character 💌                  |                                |
| Record Options Normal                         |                                |
| Date Format                                   |                                |
| Month\Day     Day\Month                       |                                |
| Call Detail Recorder Communications           |                                |
| IP Address 192 168 150 2                      |                                |
| IP Port 5001                                  |                                |
| Max CDRs 500 🜲                                |                                |
| Use UDP                                       |                                |
|                                               |                                |

Figure 7: System Parameters: CDR

## 3.1.4. Extensions

### 3.1.4.1 Create Guest and Administrator Extensions

Create extension for each of the Guests and Administrators shown in **Table 1**. Set the "Base Extension" parameter to extension to be assigned, and accept the defaults values for the remaining parameters.

| VolP Exten               | sion: 8002 5113 | <b>☆ -   X   √</b>   <   > |
|--------------------------|-----------------|----------------------------|
| Extn VoIP                |                 |                            |
| Extension Id             | 8002            |                            |
| Base Extension           | 5113            |                            |
| Caller Display Type      | On              |                            |
| Reset Volume After Calls |                 |                            |
| Device type              | Avaya 4610      |                            |
| Module                   | 0               |                            |
| Port                     | 0               |                            |
| Disable Speakerphone     |                 |                            |

Figure 8: Guest or Administrator Extension

### 3.1.4.2 Create Virtual Extensions for DID

Allocate DID extensions for each of the guests listed in **Table 1**, as described in the following table. Calls to this number will forward immediately to the guest's extesion.

| Tab        | Parameter              | Usage                                                   |
|------------|------------------------|---------------------------------------------------------|
|            | Name                   | Enter an appropriate name to be used for identification |
| User       | Name                   | purposes.                                               |
| 0.501      | Extension              | Enter the DID extension for this guest, as shown in     |
|            | Extension              | Table 1.                                                |
|            | Forward Unconditional  | Check this tab.                                         |
|            |                        | Enter specify the short code which was used to record   |
| Eomuardina | Forward Number         | messages, as configured in Figure 21, along with the    |
| Forwarding |                        | guest's room extension.                                 |
|            | Forward Hunt Group     | Check this box.                                         |
|            | Calls                  |                                                         |
|            | Forward Internal Calls | Check this box.                                         |

#### Table 4: Virtual DID Configuration Parameters

|                                                       | Extn6113: 6113                                                                                                    | ×         |
|-------------------------------------------------------|----------------------------------------------------------------------------------------------------|-----------|
| Menu Programming Twinning T<br>User DND ShortCodes So | 3 Options Phone Manager Options Hunt Group Membership Anno<br>Durce Numbers Telephony Forwarding Dial In Button Programmin | uncements |
| Name                                                  | Extn6113                                                                                                    |           |
| Password                                              |                                                                                                    |           |
| Confirm Password                                      |                                                                                                    |           |
| Full Name                                             |                                                                                                    |           |
| Extension                                             | 6113                                                                                                    | <u>1</u>  |
| Locale                                                |                                                                                                    | *         |
| Priority                                              | 5                                                                                                    | *         |
|                                                       | Ex Directory                                                                                                    |           |
| Device<br>Type                                        | Device Type Unknown                                                                                                    |           |
| User Rights                                           |                                                                                                    |           |
| User Rights view                                      | User data                                                                                                    | ~         |

#### Figure 9: Virtual Extension for DID: User

The forward number contains the room number.

| Extr                                                                 | 16113: 6113                                                                  | 📸 •   🗙   🗸   <   >                            |
|----------------------------------------------------------------------|------------------------------------------------------------------------------|------------------------------------------------|
| Menu Programming Twinning T3 Option<br>User DND ShortCodes Source Nu | ns Phone Manager Options Hund Group I<br>Imbers Telephony Forwarding Dial In | Membership Announcements<br>Button Programming |
| Follow Me Number<br>Forward Unconditional<br>Forward Number          | ✓ *95*5113                                                                   |                                                |
| Forward Hunt Group Calls<br>Forward Internal calls                   |                                                                              |                                                |
| Forward On Busy<br>Forward On No Answer<br>Forward Number            |                                                                              | *                                              |
| Forward Internal calls                                               | ✓                                                                            |                                                |

Figure 10: Virtual Extension for DID: Forwarding

### 3.1.4.3 Create a Virtual Extension for External Calls to IVR

Create a virtual extension which can be called externally via the PSTN. This extension is configured to forward unconditionally to the IVR hunt group so that external callers will be immediately connected to the voicemail system.

| E DI                                               | DI VM 5998 : 5998 🛛 📑 🖌 🗸 🗸 🖓                                                                                                    | <    |
|----------------------------------------------------|----------------------------------------------------------------------------------------------------|------|
| Menu Programming Twinning<br>User (ND ShortCodes S | T3 Options Phone Manager Options Hunt Group Membership Announcem<br>ource Numbers Telephony Forwarding Dial In Button Programming | ents |
| Name                                               | DDI VM 5998                                                                                                    |      |
| Password                                           |                                                                                                    |      |
| Confirm Password                                   |                                                                                                    |      |
| Full Name                                          |                                                                                                    |      |
| Extension                                          | 5998                                                                                                    | 1    |
| Locale                                             |                                                                                                    |      |
| Priority                                           | 5                                                                                                    |      |
|                                                    | Ex Directory                                                                                                    |      |
| Device<br>Type                                     | Device Type Unknown                                                                                                    |      |
| User Rights                                        |                                                                                                    |      |
| User Rights view                                   | User data 💌                                                                                                    |      |
| Working hours time profile                         | <none></none>                                                                                                    |      |
| Working hours User Rights                          | ×                                                                                                    |      |
| Out of hours User Rights                           | ~                                                                                                    |      |
|                                                    |                                                                                                    |      |

Figure 11: DID Incoming Call Extension: User

| E DDI VI                                                       | M 5998 : 5998                           |                                                     | 📸 +   🗙   🗸                                | <     |
|----------------------------------------------------------------|-----------------------------------------|-----------------------------------------------------|--------------------------------------------|-------|
| Menu Programming Twinning T3 Opt<br>User DND ShortCodes Source | ions Phone Manager<br>Numbers Telephony | <del>Options Hant</del> Group<br>Forwarding Dial In | Membership Announcer<br>Button Programming | nents |
| Follow Me Number                                               |                                         |                                                     | ~                                          |       |
| Forward Unconditional                                          | V                                       |                                                     |                                            |       |
| Forward Number                                                 | *71                                     |                                                     | ~                                          |       |
| Forward Hunt Group Calls                                       |                                         |                                                     |                                            |       |
| Forward Internal calls                                         |                                         |                                                     |                                            |       |
| Forward On Busy                                                |                                         |                                                     |                                            |       |
| Forward On No Answer                                           |                                         |                                                     |                                            |       |
| Forward Number                                                 |                                         |                                                     | ~                                          |       |
| Forward Internal calls                                         | <b>V</b>                                |                                                     |                                            |       |
| (                                                              |                                         |                                                     |                                            |       |

**Figure 12: DID Incoming Call Extension: Forwarding** 

### 3.1.4.4 Analog Extensions for Meteor SE IVR Interface

Create an extension for the analog interface to Meteor SE which is used for IVR. Repeat this for the other "IVR" extensions show in **Table 1**.

| 3                   | Analogue Extension: 9 201* |
|---------------------|----------------------------|
| Extn Analogue       |                            |
| Extension Id        | 9                          |
| Base Extension      | 5901                       |
| Caller Display Type | On 🗸                       |
| Device type         | Analogue Handset           |
| Module              | BP                         |
| Port                | 1                          |
|                     |                            |

Figure 13: Analog Extension for IVR Interface

### 3.1.5. Create Users

#### 3.1.5.1 Create Users for Meteor SE IVR Interface

Create a user for each analog IVR interface to Meteor SE shown in **Table 1**. Specify a descriptive name in the "Name" field and the extension (which was allocated in **Figure 13**) in the "Extension" field.

|                              | Extn5901: 5901                                                | ≝ -   X   <               |
|------------------------------|---------------------------------------------------------------|---------------------------|
| T3 Options Phone Manager Opt | ions Hunt Group Membership Announcements                      |                           |
| User DND ShortCodes S        | purce Numbers Telephony Forwarding Dial In Button Programming | Menu Programming Twinning |
| Name                         | Extn5901                                                      |                           |
| Password                     |                                                               |                           |
| Confirm Password             |                                                               |                           |
| Full Name                    |                                                               |                           |
| Extension                    | 5901                                                          |                           |
| Locale                       |                                                               | <b>*</b>                  |
| Priority                     | 5                                                             | *                         |
|                              | Ex Directory                                                  |                           |
| Device                       | Analogue Handset                                              |                           |
| Type                         | ninalogae hanaset                                             |                           |
| -User Rights                 |                                                               |                           |
| User Rights view             | User data                                                     | <b>*</b>                  |
| Working hours time profile   | <none></none>                                                 | ~                         |
| Working hours User Rights    |                                                               | <b>~</b>                  |
| Out of hours User Rights     |                                                               | ¥.                        |

Figure 14: IVR User

### 3.1.5.2 Create Users for Guests and Administrators

Create a user for each guest and administrator shown in **Table 1**. Specify a descriptive name in the "Name" field and the extension (which was allocated in **Figure 8**) in the "Extension" field.

|                             | Extn5901: 5901                                                | <b>☆</b> •   X   √   <    |
|-----------------------------|---------------------------------------------------------------|---------------------------|
| T3 Options Phone Manager Op | ions Hunt Group Membership Announcements                      |                           |
| User DND ShortCodes S       | ource Numbers Telephony Forwarding Dial In Button Programming | Menu Programming Twinning |
| Name                        | Extn5901                                                      |                           |
| Password                    |                                                               |                           |
| Confirm Password            |                                                               |                           |
| Full Name                   |                                                               |                           |
| Extension                   | 5901                                                          |                           |
| Locale                      |                                                               | ×                         |
| Priority                    | 5                                                             | *                         |
|                             | Ex Directory                                                  |                           |
| Device                      | An alegue Handret                                             |                           |
| Туре                        | Analogue nanusel                                              |                           |
| User Rights                 |                                                               |                           |
| User Rights view            | User data                                                     | ▼                         |
| Working hours time profile  | <none></none>                                                 | ~                         |
| Working hours User Rights   |                                                               | <b>~</b>                  |
| Out of hours User Rights    |                                                               | <b>v</b>                  |

#### Figure 15: Guest or Administrator User

### 3.1.6. User Rights

| Item                      | Parameter         | Usage                                                                                                    |
|---------------------------|-------------------|----------------------------------------------------------------------------------------------------|
|                           | Name              | Enter "checkin".                                                                                            |
| checkin Outgoing call bar |                   | Uncheck the box "Enable outgoing call bar" and select<br>"Apply User Rights value" from the drop-down menu. |
|                           | Name              | Enter "checkout".                                                                                           |
| checkout                  | Outgoing call bar | Check the box "Enable outgoing call bar" and select                                                         |
|                           | Nome              | "Apply User Rights value" from the drop-down menu.                                                          |
|                           | Name              | Enter unu.                                                                                                  |
| dnd                       | Do not disturb    | Check the box "Enable do not disturb" and select "Apply<br>User Rights value" from the dron-down menu       |
| unu                       |                   |                                                                                                    |
|                           | Outgoing call bar | Uncheck the box "Enable outgoing call bar" and select                                                       |
|                           | Outgoing can bai  | "Apply User Rights value" from the drop-down menu.                                                          |

Specify the user rights for checkin, checkout, and dnd as shown in the following table.

#### **Table 5: User Rights Configuration Parameters**

|           |                  |          | checkin            |                    | 📥 -           | × ×        | < |
|-----------|------------------|----------|--------------------|--------------------|---------------|------------|---|
| ser s     | hortCodes T      | elephony | Button Programming | phone Manager      | User Rights I | Membership |   |
| Liser ont | ions             |          |                    |                    |               |            | _ |
| Name [    | checkin          |          |                    |                    |               |            |   |
| -Locale - |                  |          |                    |                    |               |            |   |
|           |                  |          | *                  | Not part of User F | Rights        |            | * |
| -Priority |                  |          |                    |                    |               |            |   |
| 5         |                  |          | *                  | Not part of User F | Rights        |            | ¥ |
| Voicem    | ail on           |          |                    |                    |               |            |   |
| 📃 Ena     | ble voicemail    |          |                    | Not part of User F | Rights        |            | ¥ |
| Voicem    | ail ring back—   |          |                    |                    |               |            |   |
| Ena       | ble voicemail ri | ingback  |                    | Not part of User F | Rights        |            | ¥ |
| -Do not   | disturb          |          |                    |                    |               |            |   |
| 📃 Ena     | ble do not dist  | urb      |                    | Not part of User F | Rights        |            | * |
| -Outgoir  | ng call bar      |          |                    |                    |               |            |   |
| Ena       | ble outgoing c   | all bar  |                    | Apply User Rights  | ; value       |            | ~ |

Figure 16: User Rights: checkin

| User ShortCodes Telephony Button Programming Phone Manager User Rights Membership User options Name checkout Locale Priority 5 Not part of User Rights Voicemail on Enable voicemail Not part of User Rights Voicemail ring back Enable voicemail ringback Not part of User Rights Voicemail ringback Not part of User Rights Voicemail ringback Not part of User Rights Voicemail ringback Not part of User Rights Voicemail ringback Voicemail ringback Voicemail ringback Voicemail ringback Voicemail ringback Voicemail ringback Voicemail ringback Voicemail ringback Voicemail ringback Voicemail ringback Voicemail ringback Voicemail ringback Voicemail ringback Not part of User Rights Voicemail ringback Voicemail ringback Not part of User Rights Voicemail ringback Voicemail ringback Not part of User Rights Voicemail ringback Voicemail ringback Voicemail ri | *            |                    | checkout           |                         | iiii →   ×   <   >  |
|----------------------------------------------------------------------------------------------------|--------------|--------------------|--------------------|-------------------------|---------------------|
| User options         Name         Locale <ul> <li>Not part of User Rights</li> <li>Priority</li> <li>Not part of User Rights</li> <li>Voicemail on</li> <li>Enable voicemail</li> <li>Not part of User Rights</li> <li>Voicemail ring back</li> <li>Enable voicemail ringback</li> <li>Not part of User Rights</li> </ul>                                                                                                    | User Sho     | rtCodes Telephony  | Button Programming | Phone Manager Use       | r Rights Membership |
| Name checkout   Locale   Priority   5   Voicemail on   Enable voicemail   Not part of User Rights     Voicemail ring back   Enable voicemail ringback     Not part of User Rights                                                                                                    | -User option | IS                 |                    |                         |                     |
| Locale   Priority   5   Voicemail on   Enable voicemail   Not part of User Rights   Voicemail ring back   Enable voicemail ringback   Not part of User Rights                                                                                                    | Name che     | eckout             |                    |                         |                     |
| Not part of User Rights   Priority   5   Voicemail on   Enable voicemail   Not part of User Rights     Voicemail ring back   Enable voicemail ringback     Not part of User Rights                                                                                                    | -Locale      |                    |                    |                         |                     |
| Priority         5       Not part of User Rights         Voicemail on         Enable voicemail       Not part of User Rights         Voicemail ring back         Enable voicemail ringback         Not part of User Rights                                                                                                    |              |                    | *                  | Not part of User Rights | ×                   |
| 5       Not part of User Rights         Voicemail on         Enable voicemail         Not part of User Rights         Voicemail ring back         Enable voicemail ringback         Not part of User Rights                                                                                                    | -Priority -  |                    |                    |                         |                     |
| Voicemail on         Enable voicemail         Not part of User Rights         Voicemail ring back         Enable voicemail ringback         Not part of User Rights                                                                                                    | 5            |                    | *                  | Not part of User Rights | ~                   |
| Enable voicemail       Not part of User Rights         Voicemail ring back         Enable voicemail ringback    Not part of User Rights                                                                                                    | Voicemail    | on                 |                    |                         |                     |
| Voicemail ring back  Enable voicemail ringback  Not part of User Rights                                                                                                    | 🗌 Enable     | voicemail          | [                  | Not part of User Rights | ~                   |
| Enable voicemail ringback     Not part of User Rights                                                                                                    | Voicemail    | ring back          |                    |                         |                     |
|                                                                                                    | Enable       | voicemail ringback | [                  | Not part of User Rights | ~                   |
| Do not disturb                                                                                                    | -Do not dis  | turb               |                    |                         |                     |
| Enable do not disturb Not part of User Rights                                                                                                    | 🔲 Enable     | do not disturb     | [                  | Not part of User Rights | ~                   |
| Outgoing call bar                                                                                                    | Outgoing     | call bar           |                    |                         |                     |
| Enable outgoing call bar Apply User Rights value                                                                                                    | 🗹 Enable     | outgoing call bar  |                    | Apply User Rights value | e 🗸                 |
|                                                                                                    |              |                    |                    |                         |                     |
|                                                                                                    |              |                    |                    |                         |                     |
|                                                                                                    |              |                    |                    |                         |                     |

Figure 17: User Rights: checkout

| XXX | Ξ       |                 |             | dnd                |                    | 📥 •   🗙   🗸            | <   > |
|-----|---------|-----------------|-------------|--------------------|--------------------|------------------------|-------|
| ſ   | User    | ShortCodes      | Telephony   | Button Programming | Phone Manager      | User Rights Membership |       |
|     | -User o | ntions          |             |                    |                    | · · ·                  |       |
|     | Name    | dnd             |             |                    |                    |                        |       |
|     |         | e               |             | *                  | Not part of User R | ights                  | •     |
|     | Priori  | ty              |             | ~                  | Not part of User R | ights                  | ~     |
|     | Voice   | mail on         |             |                    |                    |                        |       |
|     | E       | nable voicema   | il          |                    | Not part of User R | ights                  | ~     |
|     | Voice   | mail ring back  |             |                    |                    |                        |       |
|     | E       | nable voicema   | il ringback |                    | Not part of User R | ights                  | *     |
|     | -Do n   | ot disturb      |             |                    |                    |                        |       |
|     | 💌 E     | nable do not d  | listurb     |                    | Apply User Rights  | value                  | ~     |
|     | Outg    | oing call bar — |             |                    |                    |                        |       |
|     | E E     | nable outgoing  | g call bar  |                    | Apply User Rights  | value                  | *     |
|     |         |                 |             |                    |                    |                        |       |

Figure 18: User Rights: dnd

### 3.1.7. Shortcodes

Allocate the shortcodes shown in the following table.

| Shortcode Parameter   |                  | Usage                                                                                                    |
|-----------------------|------------------|----------------------------------------------------------------------------------------------------|
|                       | Code             | Enter *93                                                                                                    |
| Guest IVR             | Feature          | Select <b>Dial Extn</b> from the drop-down menu.                                                                                                    |
| Guestivik             | Telephone Number | Enter <b>5900D</b> ,, <b>3</b> * <b>E</b> #. 5900 is the extension assigned to the IVR Hunt Group in <b>Figure 26</b> .                                               |
|                       | Code             | Enter *94                                                                                                    |
| Set room status       | Feature          | Select <b>Dial Extn</b> from the drop-down menu.                                                                                                    |
| Set room status       | Telephone Number | Enter <b>5900D</b> ,, <b>5</b> * <b>E</b> #. 5900 is the extension assigned to the IVR Hunt Group in <b>Figure 26</b> .                                               |
|                       | Code             | Enter *95                                                                                                    |
| Recode message        | Feature          | Select <b>Dial Extn</b> from the drop-down menu.                                                                                                    |
| Recoue message        | Telephone Number | Enter <b>5900D</b> ,, <b>2</b> * <b>N</b> #. 5900 is the extension assigned to the IVR Hunt Group in <b>Figure 26</b> .                                               |
| Turn ON MWI           | Code             | Enter *97*N#                                                                                                    |
|                       | Feature          | Select <b>Display Msg</b> from the drop-down menu.                                                                                                    |
|                       | Telephone Number | Enter N";MWL Msgs=1 Old=0 Sav=0".                                                                                                    |
|                       | Code             | Enter *98*N#                                                                                                    |
| Turn OFF MWI          | Feature          | Select <b>Display Msg</b> from the drop-down menu.                                                                                                    |
|                       | Telephone Number | Enter N";MWL Msgs=0 Old=0 Sav=0".                                                                                                    |
|                       | Code             | Enter <b>0N</b>                                                                                                    |
|                       | Feature          | Select <b>Dial</b> from the drop-down menu.                                                                                                    |
| PSTN Incoming<br>Call | Telephone Number | Enter <b>NSi</b> followed by the telephone number of the PSTN connection (this is the same number which is assigned to the Incoming Call Route in <b>Figure 30</b> ). |
|                       | Line Group ID    | Enter the group number which was assigned to the PSTN interface in <b>Figure 29</b> .                                                                                 |
| Eamward DID           | Code             | Enter *71                                                                                                    |
| Call to IVR Hunt      | Feature          | Select <b>Dial Extn</b> from the drop-down menu.                                                                                                    |
| Group                 | Telephone Number | Enter <b>5900D</b> ,, <b>6</b> * <b>E</b> #. 5900 is the extension assigned to the IVR Hunt Group in <b>Figure 26</b> .                                               |

**Table 6: Shortcode Configuration Parameters** 

| 222 |                                | *93: Dial Extn | 📥 -   🗙 | <   ✓   <   > |
|-----|--------------------------------|----------------|---------|---------------|
|     | Short Code                     |                |         |               |
|     | Code                           | *93            |         |               |
|     | Feature                        | Dial Extn      | *       |               |
|     | Telepho <mark>ne</mark> Number | 5900D,,3*E#    |         |               |
|     | Line Group Id                  | 0              | *       |               |
|     | Locale                         |                | ~       |               |
|     | Force Account Code             |                |         |               |

Figure 19: Guest IVR Shortcode

|                    | *94: Dial Extn | 📸 •   🗙   •   <   > |
|--------------------|----------------|---------------------|
| Short Code         |                |                     |
| Code               | *94            |                     |
| Feature            | Dial Extn      | *                   |
| Telephone Number   | 5900D,,5*E#    |                     |
| Line Group Id      | 0              | *                   |
| Locale             |                | *                   |
| Force Account Code |                |                     |
|                    |                |                     |

Figure 20: Room Status Shortcode

| ×××<br>            | *95*N: Dial Extn | 🖻 •   🗙   • |
|--------------------|------------------|-------------|
| Short Code         |                  |             |
| Code               | *95*N            |             |
| Feature            | Dial Extn        | ~           |
| Telephone Number   | 5900D,,2*N#      |             |
| Line Group Id      | 0                | *           |
| Locale             |                  | ~           |
| Force Account Code |                  |             |
|                    |                  |             |

Figure 21: Record Message Shortcode

| *9                 | 7*N#: Display Msg          | 🖻 -   🗙   🗸 |
|--------------------|----------------------------|-------------|
| Short Code         |                            |             |
| Code               | *97*N#                     |             |
| Feature            | Display Msg                | ~           |
| Telephone Number   | N";MWL Msgs=1 Old=0 Sav=0" |             |
| Line Group Id      | 0                          | *           |
| Locale             |                            | *           |
| Force Account Code |                            |             |
|                    |                            |             |

Figure 22: MWI ON Shortcode

| 222 | <b>=</b> *9                    | 8*N#: Display Msg          | 🖻 •   🗙   • | - |
|-----|--------------------------------|----------------------------|-------------|---|
|     | Short Code                     |                            |             |   |
|     | Code                           | *98*N#                     |             |   |
|     | Feature                        | Display Msg                | ~           |   |
|     | Telepho <mark>ne</mark> Number | N";MWL Msgs=0 Old=0 Sav=0" |             |   |
|     | Line Group Id                  | 0                          | *           |   |
|     | Locale                         |                            | *           |   |
|     | Force Account Code             |                            |             |   |

Figure 23: MWI OFF Shortcode

| x —<br>x —<br>x —  | 0N: Dial       |
|--------------------|----------------|
| Short Code         |                |
| Code               | ON             |
| Feature            | Dial           |
| Telephone Number   | N5i6990739886E |
| Line Group Id      | 5              |
| Locale             | ×              |
| Force Account Code |                |
|                    |                |

Figure 24: PSTN Access Short Code

| XXX | Ξ                  | *71: Dial Extn |  |
|-----|--------------------|----------------|--|
| ſ   | Short Code         |                |  |
|     | Code               | *71            |  |
|     | Feature            | Dial Extn      |  |
|     | Telephone Number   | 5900D,,6*E#    |  |
|     | Line Group Id      | 0              |  |
|     | Locale             | ×              |  |
|     | Force Account Code |                |  |

Figure 25: Forward DID Call to IVR Hunt Group

### 3.1.8. Create Hunt Groups

### 3.1.8.1 Create Hunt Group Meteor SE IVR Ports

Create a hunt group which contains the analog extensions which are allocated to the Meteor SE IVR ports.

|                                           | equential Group Meteo | r VM: ŧ  | 5900                         | 📥 •   🗙   🔨 |
|-------------------------------------------|-----------------------|----------|------------------------------|-------------|
| Hunt Group Fallback Queuing               | Announcements         |          |                              |             |
| Name                                      | Meteor VM             |          | Overflow Time (secs)         |             |
| Extension                                 | 5900                  |          | No Answer Time (secs)        |             |
|                                           |                       |          | Voicemail Answer Time (secs) | Off 😂       |
| - Ring Mode                               |                       |          |                              |             |
| Collective                                | 💿 Sequential 🛛 🔘 R    | Rotary   | 🔘 Longest Wa                 | iting       |
|                                           |                       |          |                              |             |
| Agent's Status on No-Answer<br>Applies To | Any Call              | *        | Call Waiting On              |             |
| Central System                            | IPO_SOE               |          | Advertise Group              |             |
| Extension List                            |                       | Overflow | Group List                   |             |
| Extension Name Sys                        | tem                   | Group N  | Name                         |             |
| ✓ 5901 Extn5901 IPO                       | _SOE                  |          |                              |             |
| 5902 Extn5902 IPO                         | _SOE                  |          |                              |             |
|                                           |                       |          |                              |             |
|                                           |                       |          |                              |             |
|                                           |                       |          |                              |             |
|                                           |                       |          |                              |             |
|                                           |                       |          |                              |             |
|                                           |                       |          |                              |             |
|                                           |                       |          |                              |             |
|                                           |                       |          |                              |             |
|                                           | Add Remove            |          | Add                          | Remove      |

Figure 26: IVR Hunt Group

### 3.1.8.2 Create Hunt Group for DID Calls

Create a hunt group for each DID number which has been allocated by the PSTN. This may be less than the total number of guests extensions. A DID hunt group may be assigned to a guest on an optional basis, and usually involves extra charges for the guest.

When a DID number is allocated to a guest, that guest's room extension and DID extension are added to this hunt group (in that order), by Meteor SE via the IPO Web Services interface. Thus, the contents of this hunt group need not be administered manually. Since this hunt group is sequential, an incoming call will first attempt to call the room's extension. If there is no answer, the virtual extension will be called subsequently. The virtual extension is configured to forward all calls immediately to a hunt group which contains the Meteor SE IVR ports. Thus, unanswered calls to DID destinations will be forwarded correctly to voicemail coverage.

| E Seq                                     | uential Group Mete             | or DDI 59 | 99: 5999                     | 🖻 •   🗙   🗸 |
|-------------------------------------------|--------------------------------|-----------|------------------------------|-------------|
| Hunt Group Fallback Queuing               | Announcements                  |           |                              |             |
| Name                                      | Meteor DDI 5999                |           | Overflow Time (secs)         |             |
| Extension                                 | 5999                           |           | No Answer Time (secs)        | 10          |
|                                           |                                |           | Voicemail Answer Time (secs) | Off 🤤       |
| -Ring Mode                                |                                |           |                              |             |
|                                           | <ul> <li>Sequential</li> </ul> | 🔘 Rotary  | 🔘 Longest Wa                 | aiting      |
|                                           |                                |           |                              | _           |
| Agent's Status on No-Answer<br>Applies To | None                           | *         | Call Waiting On              |             |
| Central System                            | IPO_SOE                        |           | Advertise Group              |             |
| Extension List                            |                                | Overflow  | w Group List                 |             |
| Extension Name Sys                        | tem                            | Group     | Name                         |             |
| ✓ 5113 Extn5113 IPO                       | _SOE                           |           |                              |             |
|                                           | _306                           |           |                              |             |
|                                           |                                |           |                              |             |
|                                           |                                |           |                              |             |
|                                           |                                |           |                              |             |
|                                           |                                |           |                              |             |
|                                           |                                |           |                              |             |
|                                           |                                |           |                              |             |
|                                           |                                |           |                              |             |
|                                           | Add Remove                     |           | Add                          | Remove      |

Figure 27: DID Hunt Group

| Sequential Group Meteor DDI 5999: 5999           |
|--------------------------------------------------|
| Hunt Group Fallback Queuing Announcements        |
| Queuing On                                       |
| Queue Length No Limit 🤤 🗹 Normalize Queue Length |
| Calls In Queue Alarm                             |
| Calls In Queue Threshold                         |
| Analog Extension to Notify <a>None&gt;</a>       |
|                                                  |

Figure 28: DID Hunt Group Queuing

### 3.1.9. Create BRI Line

The following is an illustration of the configuration of the IP Office for use with a BRI interface to the PSTN, which was used for conformance testing. Other types of PSTN trunks can be used as well.

| Parameter            | Usage                                                                                   |
|----------------------|-----------------------------------------------------------------------------------------|
| Incoming Group ID    | Assign the number of an otherwise unused Incoming Group ID.                             |
| Prefix               | Enter the prefix which is used to initiate a local external call via the PSTN.          |
| National Prefix      | Enter the prefix which is used to initiate a national external call via the PSTN.       |
| International Prefix | Enter the prefix which is used to initiate an international external call via the PSTN. |
| Line SubType         | Select "ETSI" from the drop-down list, as required for access to the PSTN in Europe.    |
| Outgoing Group ID    | Assign the number of an otherwise unused Outgoing Group ID.                             |

**Table 7: Basic Rate Line Configuration Parameters** 

|                             | BRI - Line 5 |                    | 🛎 - 🗙 |
|-----------------------------|--------------|--------------------|-------|
| BRI Line Short Codes Channe | ls           |                    |       |
| Line Number                 | 05           | Line SubType       | ETSI  |
| Card                        | 2            |                    |       |
| Port                        | 1            |                    |       |
| Telephone Number            |              | TEI                | 0     |
| Incoming Group ID           | 5            | Outgoing Group ID  | 5     |
| Prefix                      | 0            | Number of Channels | 2     |
| National Prefix             | 00           | Outgoing Channels  | 2     |
| International Prefix        | 000          | Voice Channels     | 2     |
|                             |              | Data Channels      | 2     |
| Clock Quality               | Network      |                    |       |
| Supports Partial Rerouting  |              |                    |       |
| Support Call Tracing        |              |                    |       |
| Active CCBS Support         |              |                    |       |
| Passive CCBS Support        |              |                    |       |
| Cost Per Charging Unit      | 618          |                    |       |

Figure 29: Basic Rate Line Configuration Screen

### 3.1.10. Incoming Call Route

Create an Incoming Call Route to route incoming calls from the PSTN to local extensions. Assign parameters to this call route as shown in the following table:

| Tab          | Parameter       | Usage                                                                                                    |  |  |
|--------------|-----------------|----------------------------------------------------------------------------------------------------|--|--|
|              | Line Group Id   | Enter the Group Id of the BRI line, as shown in <b>Figure 29.</b>                                                                                                    |  |  |
| Standard     | Incoming Number | Enter "0" followed by the PSTN number assigned to the BRI interface (the same number that is assigned to the PSTN Access Short Code in <b>Figure 24</b> ), followed by the string "xxxx". |  |  |
| Destinations | Destination     | Configure the destination to use the last four digits of the called party number to route to the local extension.                                                                         |  |  |

#### Table 8: Parameters for Incoming Call Routes

| 5 06                     | 990739886xxxx   | 📸 •   🗙   •   <   > |
|--------------------------|-----------------|---------------------|
| Standard Voice Recording | Destinations    |                     |
| Bearer Capability        | Any Voice       | ~                   |
| Line Group Id            | 5               |                     |
| Incoming Number          | 06990739886xxxx |                     |
| Incoming Sub Address     |                 |                     |
| Incoming CLI             |                 |                     |
| Locale                   |                 | ~                   |
| Priority                 | 1               | ×                   |
| Tag                      |                 |                     |
|                          |                 |                     |

Figure 30: Incoming Call Route - Standard Parameters

| ***                                   | 5 06990739886xxxx |             |   | 📥 •   🗙   🗸        | <   > |
|---------------------------------------|-------------------|-------------|---|--------------------|-------|
| Standard Voice Recording Destinations |                   |             |   |                    |       |
|                                       | TimeProfile       | Destination |   | Fallback Extension |       |
| •                                     | Default Value     | #           | * |                    | *     |
|                                       |                   |             | Ì |                    |       |
|                                       |                   |             |   |                    |       |
|                                       |                   |             |   |                    |       |
|                                       |                   |             |   |                    |       |

Figure 31: Incoming Call Route - Destinations Screen

## 3.2. Install Dialogic D/4PCI

Insert the Dialogic D/4PCI interface in the Meteror SE server PC. Set the SW1 rotary switch on the D/4PCI interface card to 0, as described in [4].

Before proceeding uninstall any Dialogic driver which may have been present on the system.

Execute setup.exe on Dialogic installation CD. Click "Next" on the welcome screen.

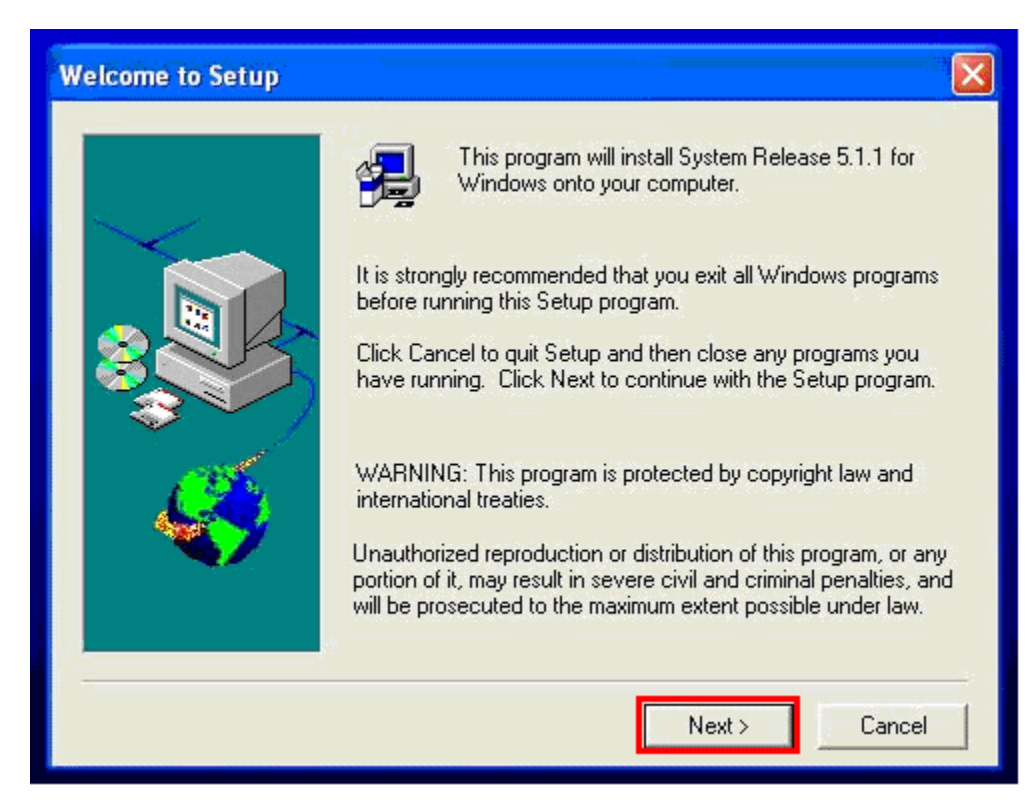

Figure 32: D/4PCI Welcome Screen

Click "Yes" if the license terms are acceptable.

| License Agreement                                                                                                    |                                                                                                    | < |
|----------------------------------------------------------------------------------------------------|----------------------------------------------------------------------------------------------------|---|
| Please read the following License the rest of the agreement.                                                                                                    | Agreement. Press the PAGE DOWN key to see                                                                                                    |   |
| "LIMITED USE SOFTWARE LICENSE AG<br>The terms and conditions of this Agreement<br>electronic download or other means and de<br>copy. The term SOFTWARE includes pro-<br>herewith. If you have executed a separate<br>supplied herewith, such Software Agreement                                           | EEMENT"<br>will apply to the SOFTWARE delivered by<br>vatives obtained therefrom, including any<br>ams and related documentation supplied<br>software Agreement covering the Software<br>will govern.                                                                         |   |
| 1. TITLE AND LICENSE GRANT<br>The SOFTWARE is copyrighted and/or cor<br>All SOFTWARE and all copies thereof, are<br>CORPORATION ("Intel Corporation") or its<br>a personal, non-transferable and non-exclu-<br>form recorded, which is furnished to you un<br>connection with Intel Corporation products. | ains proprietary information protected by law.<br>and will remain the sole property of Intel<br>uppliers. Intel Corporation hereby grants you<br>ve right to use the SOFTWARE, in whatever<br>er this Agreement to be used solely in<br>any other use of this SOFTWARE from a |   |
| Do you accept all the terms of the preceding<br>with the installation. Click No to stop the ins                                                                                                    | License Agreement? If so, click Yes to continue<br>allation.                                                                                                    |   |
|                                                                                                    | < Back Yes No                                                                                                    |   |

Figure 33: D/4PCI License Screen

| Registration |                                          |  |
|--------------|------------------------------------------|--|
|              | Please enter your name and company name: |  |
|              | Name: MeteorSE<br>Company: ImagineSoft   |  |
|              |                                          |  |
|              | < Back Next > Cance                      |  |

Enter your name and company name and click "Next".

Figure 34: D/4PCI Registration Screen

Select "Typical" and click "Next".

| Setup Options: |                                   |                                                                                                    |                                                                                                    |                                                                                                    |
|----------------|-----------------------------------|----------------------------------------------------------------------------------------------------|----------------------------------------------------------------------------------------------------|----------------------------------------------------------------------------------------------------|
|                | Using the mouse<br>option below F | e (or tab and sp<br>pr more informa<br>TYPICAL (24<br>products (bu<br>developmen)<br>Online docur<br>COMPLETE<br>COMPACT (<br>runtime envir<br>configuration<br>CUSTOM: Li<br>software con | pace bar), please so<br>ation, click on Help.<br>40 MByte): Supports<br>t not DM3 products<br>t library and sample<br>mentation is not inst<br>(600 MByte): Install<br>(600 MByte): Install<br>(600 MByte): Install<br>(600 MByte): Install<br>(600 MByte): Install<br>(600 MByte): Install. | elect one of the<br>s SpringWare<br>) and includes a<br>programs.<br>alled locally.<br>Is everything.<br>only a basic<br>nware, and |
|                | ]                                 | < Back                                                                                                    | Next>                                                                                                    | Cancel                                                                                                    |

Figure 35: D/4PCI Options Screen

Accept the default destination directory by clicking "Next". Reboot the system after the installation has completed.

| Destination Location |                                                                                                    | × |
|----------------------|----------------------------------------------------------------------------------------------------|---|
|                      | Setup will copy files into the directory below. To accept the<br>directory path displayed, click Next. To select a different<br>directory, click Browse. |   |
|                      | Destination Directory<br>C:\Program Files\Dialogic Browse<br>< Back Next > Cancel                                                                        |   |

Figure 36: D/4PCI Destination Screen

## 3.3. Configure Meteor SE

Enter the IP address of the Meteor SE server in a web browser, enter the appropriate user name and password, and click "OK".

| A Meteor SE - Microsoft Internet Explorer       |               |                  |
|-------------------------------------------------|---------------|------------------|
| Eile Edit View Eavorites Tools Help             |               |                  |
|                                                 |               | ~~               |
| Ġ Back 🔹 🐑 🔹 📓 🎧 🔎 Search 🤺 Favorites 🤣 🔂 🖌 🌺 🛽 | i - 📙 🗱 🖓     |                  |
| Address 🙆 http://localhost/                     | 🕑 🔁 Go 🛛 Link | s ဳ 🍃 SnagIt 🔁 🛃 |
| <b>EXECUTE</b>                                  |               |                  |
| Meteor SE                                       |               |                  |
| Server connection                               |               |                  |
| Login admin<br>Password •••••                   |               |                  |
| Done .                                          |               | Local intranet   |

Figure 37: Meteor SE Login Screen

Click "Interface Installation".

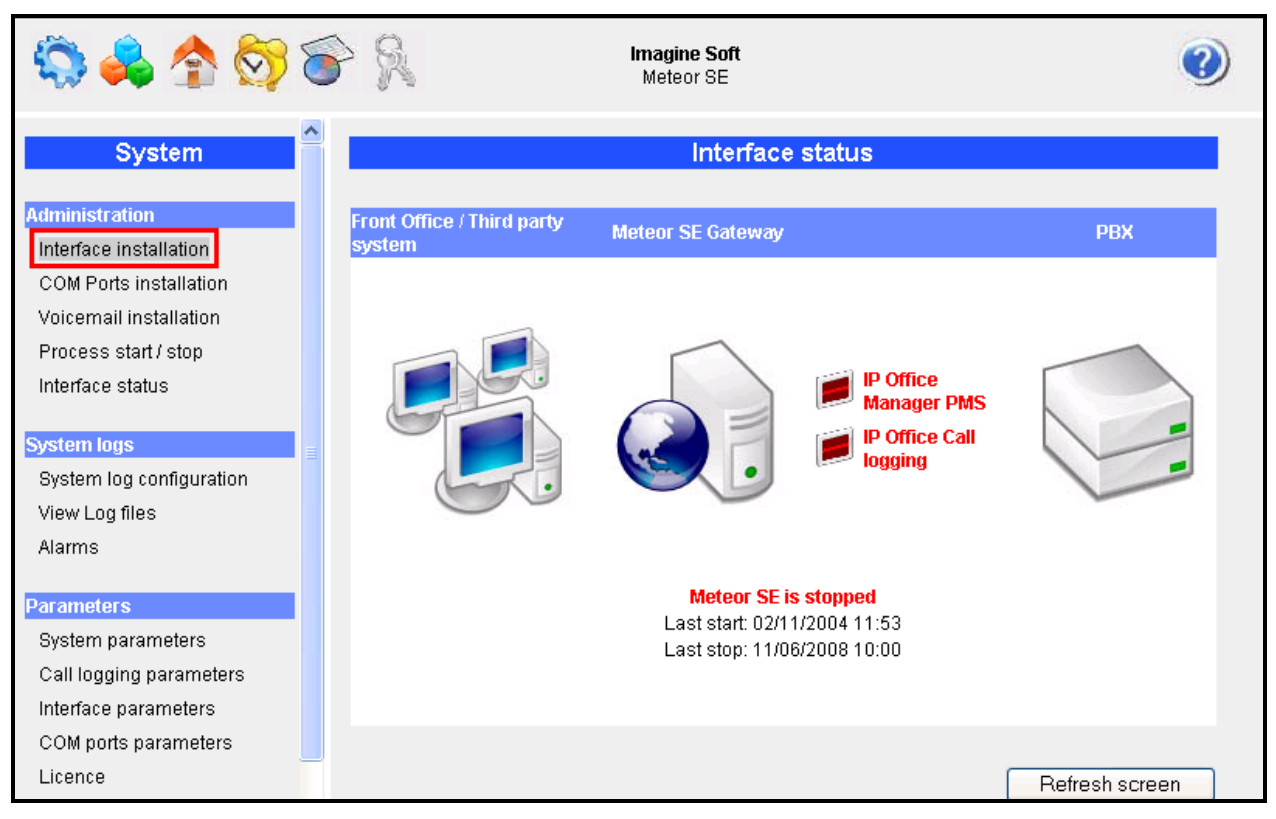

Figure 38: Meteor SE Interface Installation Initiation

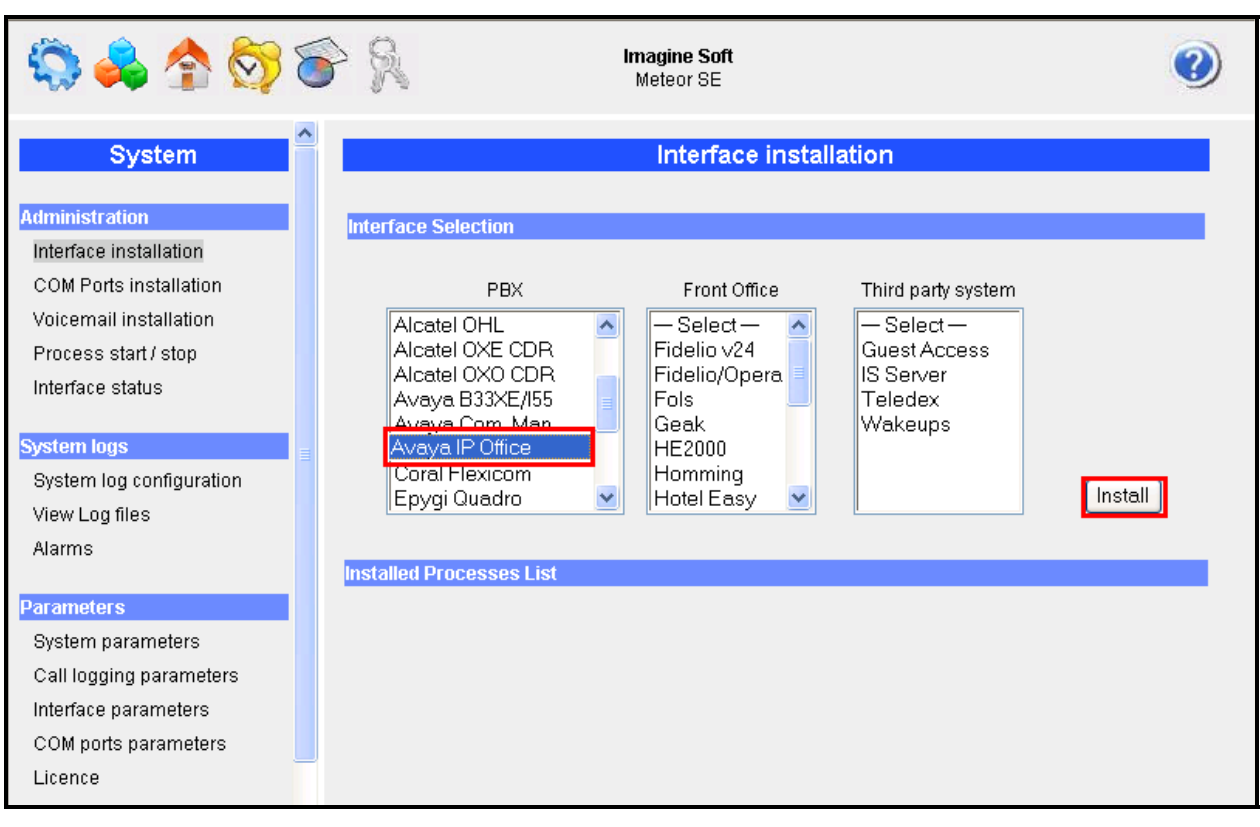

Select "Avaya IP Office" from the "PBX" list and click "Install".

Figure 39: Meteor SE Interface Installation

Select "Interface Parameters" from the left frame, and then "IP Office Manager PMS" from the list of interfaces..

| 🆏 🚕 🏠 🐯 T                | P 9.              | Imagine Soft<br>Meteor SE | 0   |
|--------------------------|-------------------|---------------------------|-----|
| Administration           |                   | Interface parameters      |     |
| Interface installation   |                   |                           |     |
| COM Ports installation   | Select an interfa | ce                        |     |
| Voicemail installation   |                   |                           |     |
| Process start / stop     |                   | — Select —                |     |
| Interface status         |                   | IP Office Manager PMS     |     |
|                          |                   | IP Office Call logging    |     |
| System logs              |                   |                           |     |
| System log configuration |                   |                           |     |
| View Log files           |                   |                           |     |
| Alarms                   | Parameters        | Values                    |     |
| =                        |                   |                           | Add |
| Parameters               |                   |                           |     |
| System parameters        |                   |                           |     |
| Call logging parameters  |                   |                           |     |
| Interface parameters     |                   |                           |     |
| COM ports parameters     |                   |                           |     |
| Licence                  |                   |                           |     |
| Local Zana               |                   |                           |     |
|                          |                   |                           |     |
| Local Zone Selection     |                   |                           |     |

Figure 40: Meteor SE Interface Parameters

Select "IP Office Manager PMS". Set the parameters shown in the following table be selecting each, one at a time, and entering the values indicated in the table. Click "Add" when the parameters have been set.

| Parameter        | Usage                                                              |
|------------------|--------------------------------------------------------------------|
| ID Office DBY ID | Enter the IP address of Avaya IP Office LAN interface, as shown in |
| II OILLE I DA II | Figure 5.                                                          |
| Login            | Enter the Avaya IP Office administrator user ID.                   |
| Password         | Enter the Avaya IP Office administrator user password.             |

#### **Table 9: Interface Parameters**

| 🖏 🍫 🏷                                                                                                    | Finagine Soft<br>Meteor SE                                                            | 3            |
|----------------------------------------------------------------------------------------------------|---------------------------------------------------------------------------------------|--------------|
| System                                                                                                    | Interface parameters                                                                  |              |
| Administration<br>Interface installation<br>COM Ports installation<br>Voicemail installation<br>Process start / stop<br>Interface status<br>System logs | Select an interface<br>— Select —<br>IP Office Manager PMS<br>IP Office Call logging  |              |
| System log configuration                                                                                                    |                                                                                       |              |
| View Log files<br>Alarms                                                                                                    | Parameters Values     Configuration Web Service IP 127.0.0.1                          | odate Delete |
| , name                                                                                                    | Configuration Web Service 8085                                                        | odate Delete |
| Parameters                                                                                                    | IP Office PBX IP 192.168.50.20 Up                                                     | odate Delete |
| System parameters                                                                                                    | IP Office PBX port 50805                                                              | odate Delete |
| Call logging parameters                                                                                                    | Login Administrator Up                                                                | odate Delete |
| Interface parameters                                                                                                    | Password Administrator Up                                                             | odate Delete |
| COM porte parametere                                                                                                    | XML Configuration file path C/MeteorSE/backup/POCtg.xml     Op     DND usor right dpd | odate Delete |
|                                                                                                    | Checkin user right checkin                                                            | ndate Delete |
| Licence                                                                                                    | Checkout user right checkout Ut                                                       | odate Delete |
| Local Zone                                                                                                    | Timeout 10000 Ut                                                                      | odate Delete |
| Local Zone Selection                                                                                                    |                                                                                       | Add          |

Figure 41: Interface Parameter Screen

Enter the values shown in the screen below to define the DID Prefix parameter. The "Value" field should be set to the leading digit which is used for DID extensions, as shown in **Table 1**.

| http://127.0.0.1 - Meteor SE | Microsoft Internet Expl | orer 📃 🗖 🔀   |
|------------------------------|-------------------------|--------------|
| Par                          | ameter creation         |              |
| Paramotor                    | ddi prefix              |              |
| Value                        | 6                       |              |
| Group                        | IF_IPOFFICE_RHM         |              |
| Section                      | 7                       |              |
| Caption                      | DDI Prefix              |              |
| Туре                         | string                  |              |
|                              |                         | OK Cancel    |
|                              |                         |              |
| E Done                       |                         | 🔮 Internet 💦 |

Figure 42: Add DID Prefix Parameter

Here is the list after the values have been configured:

| 🖏 🚕 🏠 🐯                                                                                                    | 6 | » 🖗                        | <b>Imagine So</b><br>Meteor SE | oft<br>E          |         | 0      |
|----------------------------------------------------------------------------------------------------|---|----------------------------|--------------------------------|-------------------|---------|--------|
| System                                                                                                    | ^ |                            | Interf                         | ace parameters    |         |        |
| Administration<br>Interface installation<br>COM Ports installation<br>Voicemail installation<br>Breeces start (stap |   | Select an interface        | elect —<br>ffice Manager PN    | ИS                |         |        |
| Process start / stop<br>Interface status                                                                            |   |                            | mice Call logging              |                   |         |        |
| System logs                                                                                                    |   |                            |                                |                   |         |        |
| System log configuration                                                                                            |   |                            |                                |                   |         |        |
| View Log files                                                                                                    |   | Parameters<br>DDI Brofix   | Values                         |                   | Lindoto | Delete |
| Alarms                                                                                                    |   | Configuration Web Servic   | 0<br>⊳IP 127001                |                   | Undate  | Delete |
| Darametere                                                                                                    |   | Configuration Web Servic   | e 8085                         |                   | Update  | Delete |
|                                                                                                    |   | IP Office PBX IP           | 192.168.50.2                   | 20                | Update  | Delete |
| System parameters                                                                                                   |   | IP Office PBX port         | 50805                          |                   | Update  | Delete |
| Call logging parameters                                                                                             |   | Login                      | Administrato                   | r                 | Update  | Delete |
| Interface parameters                                                                                                |   | Password                   | Administrato                   | r                 | Update  | Delete |
| COM ports parameters                                                                                                |   | XML Configuration file pat | h c:/MeteorSE/k                | backup/IPOCfg.xml | Update  | Delete |
| Licence                                                                                                    |   | DND user right             | dnd                            |                   | Update  | Delete |
| Licente                                                                                                    |   | Checkin user right         | checkin                        |                   | Update  | Delete |
|                                                                                                    |   | Checkout user right        | checkout                       |                   | Update  | Delete |
| Local Zone Selection                                                                                                | ~ | Imeout                     | 10000                          |                   | Opdate  | Add    |

Figure 43: IP Office Manager PMS Parameter

Select the "IP Office Call logging" interface and verify that the "Port" parameter is set to the same value as the IPO CDR interface in **Figure 7**. Upon completion, click "Call logging parameters".

| 🆏 👶 🏠 🐯                                                                                                    | 8 R                | <b>Imagine Soft</b><br>Meteor SE                                    |              |        | 0   |
|----------------------------------------------------------------------------------------------------|--------------------|---------------------------------------------------------------------|--------------|--------|-----|
| System                                                                                                    |                    | Interfac                                                            | e parameters |        |     |
| Administration<br>Interface installation<br>COM Ports installation<br>Voicemail installation<br>Process start / stop<br>Interface status | Select an interfac | ce<br>— Select —<br>IP Office Manager PMS<br>IP Office Call logging |              |        |     |
| System logs                                                                                                    |                    |                                                                     |              |        |     |
| System log configuration                                                                                                    |                    |                                                                     |              |        |     |
| View Log files                                                                                                    | Parameters         | Values                                                              |              |        |     |
| Alarms                                                                                                    | Port               | 5001                                                                | Update       | Delete |     |
|                                                                                                    | Traffic analysis   | 0                                                                   | Update       | Delete |     |
| Parameters                                                                                                    | wax. Idie ume      | 28800                                                               | Opdate       | Delete |     |
| System parameters<br>Call logging parameters<br>Interface parameters                                                                     |                    |                                                                     |              |        | Add |

Figure 44: IP Office Call Logging Interface Parameters

Set the "Call logging on duration" parameter to "0" to use the charging pulse from the PSTN. Upon completion, click "Voicemail installation".

| 🆏 👶 🏠 🐯 (                | <b>\$ %</b>                    | <b>Imagine Soft</b><br>Meteor SE |         | 0      |
|--------------------------|--------------------------------|----------------------------------|---------|--------|
| System                   |                                | Call logging parameters          |         |        |
| Administration           | D                              | Mahara                           |         |        |
| Interface installation   | Parameters<br>Default aurraneu | values                           | Undete  | Delete |
| COM Ports installation   | Local taxation database        | ÷ 1                              | Update  | Delete |
| Voicemail installation   | Call logging on duration       |                                  | Undate  | Delete |
| Voicemail installation   | Pulse value (if needed)        | 0.09                             | Lindate | Delete |
| Process start / stop     | VAT Rate                       | 19.6                             | Undate  | Delete |
| Interface status         | Backup URUnath                 | 10.0                             | Undate  | Delete |
|                          | Keystore path                  | c:/MeteorSE/server.kevstore      | Update  | Delete |
| System logs              | Centralized taxation           | 0                                | Update  | Delete |
| System log configuration | Backup URL (Traffic analysis)  |                                  | Update  | Delete |
| System log conliguration | URL (Traffic analysis)         |                                  | Update  | Delete |
| View Log files           | URL                            |                                  | Update  | Delete |
| Alarms                   | Hide dialed numbers            | 1                                | Update  | Delete |
|                          | Operator code                  | 1                                | Update  | Delete |

### **Figure 45: Call Logging Parameters**

In the Voicemail installation screen, select "4" Channels and click "Install".

| 8<br>1<br>1<br>1<br>1<br>1<br>1<br>1<br>1<br>1<br>1<br>1<br>1<br>1<br>1<br>1<br>1<br>1<br>1<br>1 | 6 | P 9.                      | Imagine Soft<br>Meteor SE | 0 |
|--------------------------------------------------------------------------------------------------|---|---------------------------|---------------------------|---|
| System                                                                                           | ^ |                           | Voicemail installation    |   |
| Administration                                                                                   |   |                           |                           |   |
| Interface installation                                                                           |   | Channels Number Selection |                           |   |
| COM Ports installation                                                                           |   |                           |                           |   |
| Voicemail installation                                                                           |   |                           |                           |   |
| Process start / stop                                                                             |   |                           |                           |   |
| Interface status                                                                                 |   |                           | 12                        |   |
|                                                                                                  |   |                           |                           |   |
| System logs                                                                                      |   |                           | 20 💽 Install              |   |
| System log configuration                                                                         |   |                           |                           |   |
| View Log files                                                                                   |   | Installed Processes List  |                           |   |
| Alarms                                                                                           |   |                           |                           |   |

Figure 46: Voicemail Channel Installation Screen

Uninstall channels 3 and 4, as they are not used in the test configuration.

| ې 😒 🏠 읋 🔅                | P 9.                      |                        | ¢         | ) |
|--------------------------|---------------------------|------------------------|-----------|---|
| System                   |                           | Voicemail installation |           |   |
| Administration           | Channels Number Selection |                        |           |   |
| Interface installation   |                           |                        |           | - |
| COM Ports installation   |                           | -Select - A            |           |   |
| Voicemail installation   |                           | 4                      |           |   |
| Process start / stop     |                           | 8                      |           |   |
| Interface status         |                           | 12                     |           |   |
| System logs              |                           |                        |           |   |
| System log configuration | Installed Drocosses List  |                        |           |   |
| View Log files           | Installed Processes List  |                        |           | - |
| Alarms                   | VM_MANAGER                | Main voicemail process | Uninstall |   |
|                          | VM_V01                    | Channel 1              | Uninstall |   |
| Parameters               | VM_V02                    | Channel 2              | Uninstall |   |
| System parameters        | VM_V03                    | Channel 3<br>Channel 4 | Uninstall |   |
| Call logging parameters  | VIM_V04                   | Channer4               | Oninstan  |   |

Figure 47: Uninstall Unused Voicemail Channels

Select the "Hotel Configuration" icon from the top menu bar.

| 🖏 🌏 🏠 🐯 t                | \$ %                   |                        | 0         |
|--------------------------|------------------------|------------------------|-----------|
| System                   |                        | Voicemail installation |           |
| Administration           | Channels Number Sel    | action                 |           |
| Interface installation   |                        |                        |           |
| COM Ports installation   |                        |                        |           |
| Voicemail installation   |                        | 4                      |           |
| Process start / stop     |                        | 8                      |           |
| Interface status         |                        | 12                     |           |
| System logs              |                        |                        |           |
| System log configuration | Installed Decessors Li |                        |           |
| View Log files           | Installed Processes Li | SL                     |           |
| Alarms                   | VM_MANAGER             | Main voicemail process | Uninstall |
|                          | VM_V01                 | Channel 1              | Uninstall |
| Parameters               | VM_V02                 | Channel 2              | Uninstall |
| System parameters        |                        |                        |           |

Figure 48: Select Hotel Configuration

Set the hotel room extensions as shown in the following table and click "OK".

| Parameter        | Usage                                                             |
|------------------|-------------------------------------------------------------------|
| Extension Number | Select the first room extension in sequence, as shown in Table 1. |
| Up to Extension  | Select the last room extension in sequence, as shown in Table 1.  |
| Code (or room)   | Select the first room number in sequence, as shown in Table 1.    |
| Extension Type   | Select "CHA" from the drop-down list (Chamber).                   |

### **Table 10: Hotel Room Extensions**

| 8<br>1<br>1<br>1<br>1<br>1<br>1<br>1<br>1<br>1<br>1<br>1<br>1<br>1<br>1<br>1<br>1<br>1<br>1<br>1 | 8 | Meteor SE                                  |
|--------------------------------------------------------------------------------------------------|---|--------------------------------------------|
| Hotel configuration                                                                              | ^ | Add Extension/s                            |
| Configuration                                                                                    |   | Extension 5113 Code (or 5113 Extension CHA |
| Extension List                                                                                   |   | Pin number                                 |
| Charge Groups<br>Users                                                                           |   |                                            |
| Add DDI/s                                                                                        |   | Extension 5114                             |
| Secondary extensions<br>creation                                                                 |   |                                            |
| Directory management                                                                             |   | OK                                         |
| Directory update                                                                                 |   |                                            |

Figure 49: Hotel Room Extensions Screen

Set the hotel administrator extensions as shown in the following table and click "OK".

| Parameter        | Usage                                                 |
|------------------|-------------------------------------------------------|
| Extension Number | Select the Reception extension, as shown in Table 1.  |
| Code (or room)   | Select the Reception extension, as shown in Table 1   |
| Extension Type   | Select "ADM" from the drop-down list (Administrator). |

#### **Table 11: Hotel Administrator Extensions**

| 🆏 👶 🏠 🐯 🕷                        | A Imagine Soft<br>Meteor SE       | ) |
|----------------------------------|-----------------------------------|---|
| Autel configuration              | Add Extension/s                   |   |
| Configuration                    | Extension Extension Extension     |   |
| Add Extension/s                  | Number 5126 room) 5126 Type ADM 🝸 |   |
| Extension List                   | Pin                               |   |
| Charge Groups                    |                                   |   |
| Users                            | Up to                             |   |
| Add DDI/s                        | Extension                         |   |
| Secondary extensions<br>creation | Prefix Suffix                     |   |
| Directory management             | OK                                |   |
| Directory update                 |                                   |   |

Figure 50: Hotel Administrator Extensions Screen

After the extensions have been allocated, click "Extension List" to verify the list

| 🖏 条 🏠 🕅                          | <b>F</b> R           |                      | Imagine Soft<br>Meteor SE |                         | () |
|----------------------------------|----------------------|----------------------|---------------------------|-------------------------|----|
| Hotel configuration              |                      |                      | Extension Lis             | st                      |    |
| Configuration<br>Add Extension/s | Extension<br>Number  | Code (or E<br>room)  | xtension<br>Type          | Nationality             |    |
| Extension List<br>Charge Groups  | 5113<br>5114<br>5126 | 5113<br>5114<br>5126 | CHA<br>CHA<br>ADM         | Delet<br>Delet<br>Delet | e  |
| Users<br>Add DDI/s               | 0120                 | 0120                 |                           | 200                     |    |
| Secondary extensions creation    |                      |                      |                           |                         |    |

#### **Figure 51: Extension List Screen**

# 4. Interoperability Compliance Testing

## 4.1. General Test Approach

The following tests steps were performed during compliance testing:

- Perform a guest check in and verify that the guest's name is assigned to the telephone assigned to the guest's room, and that the guest is able to make calls via the PSTN.
- Perform a guest checkout and verify that the guest's name no longer assigned to the telephone, that the telephone can no longer make external calls, that the MWI light goes out if it was on prior to checkout, and any wakeup calls pending for that guest are removed.
- Verify that a room change causes the guest's messages, MWI status, calling privileges, station name, and wakeup calls to be assigned to the new extension.
- Verify that the system administrator can manually turn on or off a guest telephone's MWI lamp.
- Verify that local and external calls can leave messages for guests, and the guest can retrieve these messages, and that the state of the MWI lamp changes correctly.
- Verify that wakeup calls can be created or erased by either guests or administrators, and the wakeup calls are signaled correctly to guests.
- Verify that guests are billed correctly for local and external calls.
- Verify that DND can be activated or deactivated correctly by the administrator, and the incoming calls are blocked correctly.
- Verify that DIDs can be assigned to guests, and can be called correctly from external telephones.
- Verify that guest telephones can be used to update room status (i.e., room clean).
- Verify the ability of the Meteor SE server to recover from interface and power interruptions.

## 4.2. Test Results

All tests were performed without error.

# 5. Verification Steps

Use the following steps to verify that Meteor SE and Avaya IP Office are each configured correctly.

• Verify that the "PMS" and "Call Logging" controls are both green:

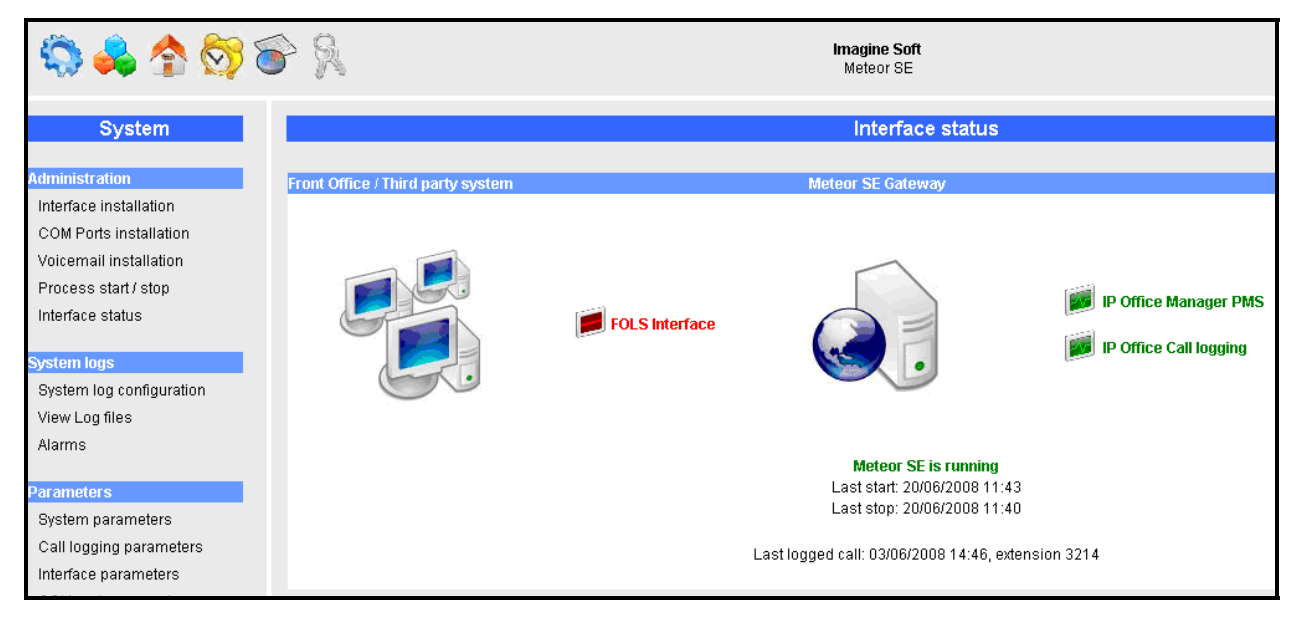

Figure 52: Meteor SE Interface Status

 Click on the "IP Office Manager PMS" icon shown in Figure 52 and verify that the messages "Configuration file parsed successfully" and "Configuration transferred: True" are displayed, as shown in the following screen.

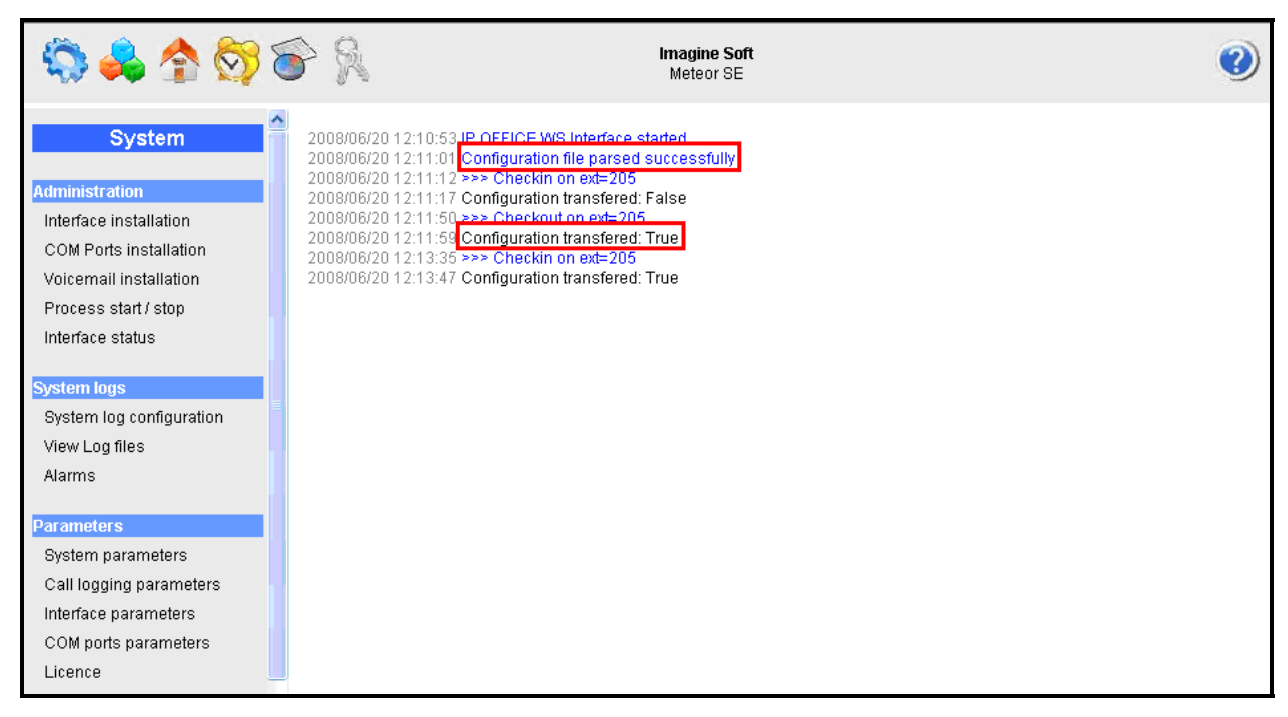

**Figure 53: Meteor Configuration Messages** 

Click on the "Call Logging" icon of the Figure 52 and verify that the Avaya IP Office has logged on:

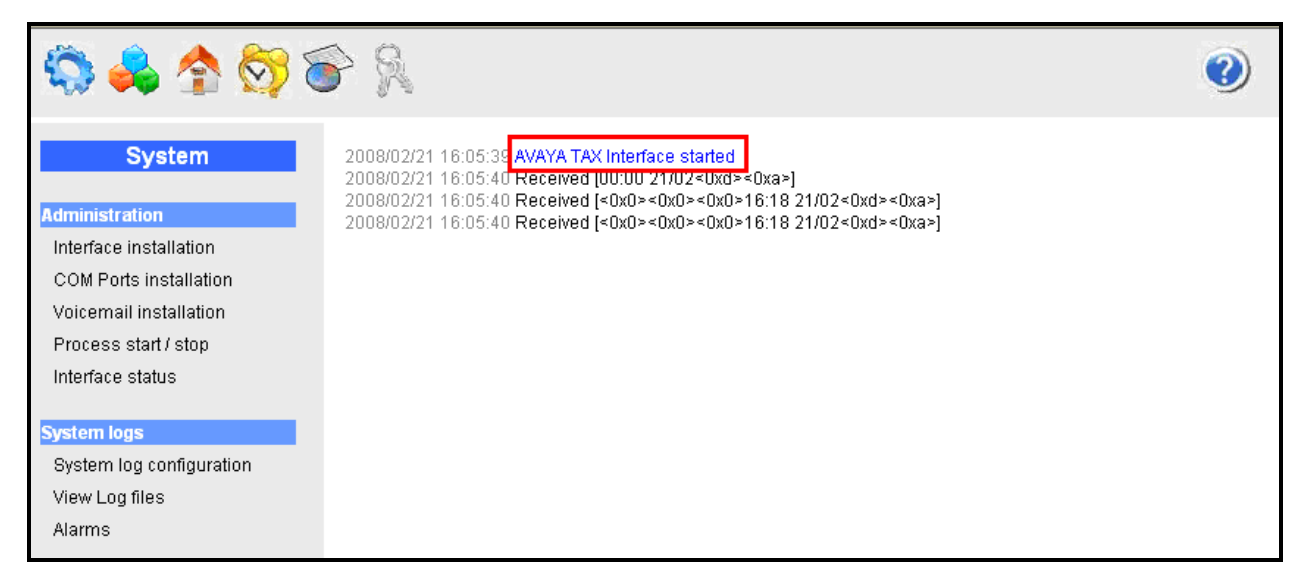

### Figure 54: Meteor SE Confirmation of IP Office Logon

- Verify the ability of PSTN telephones and local stations to call each other.
- Verify the ability to perform a guest checkin/checkout.
- Verify the ability to leave voicemail messages for unanswered guest calls.
- Verify the ability for guests to playback and erase voicemail messages.
- Verify that external calls billed to guests upon checkout.
- Verify the ability to change a room status from the room's telephone.

# 6. Conclusion

These Application Notes describe the compliance testing of the Imagine Soft Meteor Server with Avaya IP Office. The various features of the Meteor Server which involve interaction with telephony were tested. A detailed description of the configuration required for both the Avaya and the Imagine Soft equipment is documented within these Application Notes.

# 7. Additional References

The Meteor SE documentation is contained in the following directory after the product has been installed: C:\Meteor SE\tomcat\webapps\ROOT\docs. This documentation is also available on the installation medium prior to installation or via the following icon from the Meteor SE console:

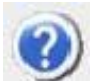

- [1] Administrator Guide for Avaya IP Office, February 2007, Issue 3, Document Number 03-300509
- [2] *Feature Description and Implementation for Avaya IP Office*, February 2007, Issue 5, Document Number 555-245-205
- [3] Technical Service Description Meteor SE 2.0
- [4] D/4PCI Installation Guide, 05-1341-002, 1999
- [5] Manuel de Pre-Installation Meteor SE, Man 0038-4 (French)
- [6] Manuel de Configuration et d'Utilisation de Meteor SE, Man 0036-6 (French)

#### ©2008 Avaya Inc. All Rights Reserved.

Avaya and the Avaya Logo are trademarks of Avaya Inc. All trademarks identified by ® and <sup>TM</sup> are registered trademarks or trademarks, respectively, of Avaya Inc. All other trademarks are the property of their respective owners. The information provided in these Application Notes is subject to change without notice. The configurations, technical data, and recommendations provided in these Application Notes are believed to be accurate and dependable, but are presented without express or implied warranty. Users are responsible for their application of any products specified in these Application Notes.

Please e-mail any questions or comments pertaining to these Application Notes along with the full title name and filename, located in the lower right corner, directly to the Avaya DevConnect Program at <u>devconnect@avaya.com</u>.